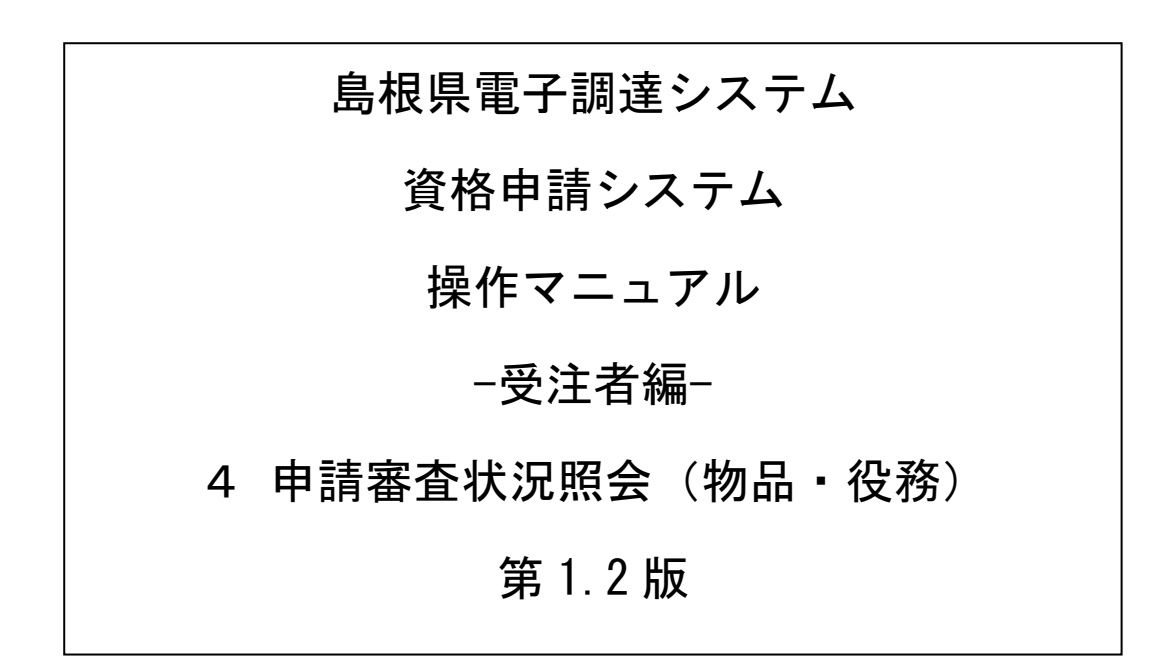

# 目次

| 4 | 申請  | <ul> <li>審査状況照会</li></ul> | 1 |
|---|-----|---------------------------|---|
|   | 4.1 | 業者メニュー                    | 2 |
|   | 4.2 | 申請・審査状況照会                 | 3 |
|   | 4.3 | 申請内容照会                    | 7 |

#### 4 申請・審査状況照会

申請審査状況照会機能により、申請後に申請先団体ごとの審査の状況や申請した内容を確認することができます。

また、この機能により、直近の申請の添付書類送付票を印刷することができます。 申請時に添付書類の印刷を忘れてしまった場合にご利用ください。

申請審査状況照会は、次のような操作の流れとなります。

| 島根県電子調達共同利用システム<br>ポータルサイト | 「資格申請システム」リンクをクリックします。                             |
|----------------------------|----------------------------------------------------|
| $\downarrow$               |                                                    |
| トップ画面                      | 「申請登録」リンクをクリックします。                                 |
| $\downarrow$               |                                                    |
| ログイン                       | 入札参加種別を選択、資格申請 I D、パスワードを<br>入力し「ログイン」ボタンをクリックします。 |
| $\downarrow$               |                                                    |
| 業者メニュー                     | 「申請・審査状況照会」リンクをクリックします。                            |
| $\downarrow$               |                                                    |
| 申請・審査状況照会                  | 申請内容およびその申請の審査状況を確認します。                            |
| ↓                          | ۳<br>                                              |
| 申請内容照会                     | 申請内容を表示します。                                        |

# 4.1 業者メニュー

本システムにログインして、メニューを表示します。

「申請・審査状況照会」リンクをクリックしてください。

| 競争入札参加資格申請受付システ                   | Ь                                                                                                    | ログアウト |
|-----------------------------------|----------------------------------------------------------------------------------------------------|-------|
|                                   |                                                                                                    | (株)物品 |
|                                   | 業者メニュー                                                                                                    |       |
| 令和7·8·9年度 令和4·5·64                | Ŧ                                                                                                    |       |
| 申請に関するもの                          | ID・パスワードの管理                                                                                                    |       |
| 申請・審査状況照会                         | 道格申請バスワード更新<br>1997年 - 1997年 - 1997年 - 道格申請バスワード更新<br>1997年 - 1997年 - 1997年 - 1997年 - 1997年 - 1997年 - 1997年 - 1997年 - 1997年 - 1997年 - 1997年 - 1997年 - 1997年 - 1997年 - |       |
| 名薄に関す                             |                                                                                                    |       |
| 名簿内容照会                            |                                                                                                    |       |
| ※電子入札をご利用される方は、<br>各自治体毎に電子入札システム | 認定後に「名簿内容照会」から利用者登録番号を確認頂き、<br>で利用者登録を行ってください。(電子入札は「ICカード」が必要です)                                                                                                    |       |
|                                   |                                                                                                    |       |
|                                   |                                                                                                    |       |

| ボタン | ボタン・リンク   |                    |  |  |  |  |
|-----|-----------|--------------------|--|--|--|--|
| 番号  | ボタン・リンク名称 | 処理                 |  |  |  |  |
| 1   | 申請・審査状況照会 | 「申請・審査状況照会」へ遷移します。 |  |  |  |  |

メニューへ戻る

### 4.2 申請·審查状況照会

申請先自治体ごとの審査結果を確認することができます。また、添付書類送付票を表示・印刷する こともできます。

# 4.2-1 申請·審査状況照会

競争入札参加資格申請受付システム

|     |         |         |           | 申請概要     |           |
|-----|---------|---------|-----------|----------|-----------|
| 申請番 | 号       | 100563  |           |          |           |
| 入札参 | \$力0種另1 | 物品·役    | 務         |          |           |
| 申請年 | 三月日     | 令和6年    | 6月07日     |          |           |
| 申請年 | 度       | 令和7・8   | 9年度       |          |           |
| 申請種 | 值另归     | 新規申請    | ŧ.        |          |           |
|     |         |         | 共通        | 審査の審査状況  |           |
|     |         | 共通審査自治体 |           | 審査状況     | 共通添付書類送付票 |
|     |         | 島根県     |           | 審査中      | 表示・印刷     |
|     |         |         | 申請先自      | 自治体の審査状況 |           |
| No. |         | 申請先自治体  | 委任先営業所    | 審査状況     | 個別添付書類送付票 |
| 1   | 島根県     |         | 委任先なし(本社) | 審査中      |           |
| 2   | 松江市     |         | 委任先なし(本社) | 審査中      | 表示・印刷     |
| з   | 出雲市     |         | 出雲営業所     | 審査中      | 表示-印刷     |
|     |         |         | ŧ         | 申請內容表示   |           |

| 入力項目(注意が必要な項目のみ記載) |                                   |  |  |
|--------------------|-----------------------------------|--|--|
| 項目名称               | 入力条件等                             |  |  |
| 申請番号               | 自動的に表示されます。                       |  |  |
| 入札参加種別             | 自動的に表示されます。                       |  |  |
| 申請年月日              | 自動的に表示されます。                       |  |  |
| 申請年度               | 自動的に表示されます。                       |  |  |
| 申請種別               | 自動的に表示されます。                       |  |  |
| 審査状況               | 自動的に表示されます。                       |  |  |
| 世诵沃付聿粨洋付西          | 共通添付書類送付票の「表示・印刷」ボタンが表示されます。送付が不要 |  |  |
| 开通你们看知还们杀          | な場合、ボタンは表示されず「-」が表示されます。          |  |  |
| 申請先自治体             | 自動的に表示されます。                       |  |  |
| 禾仁生骨类正             | 申請先自治体ごとの委任先営業所が表示されます。また、委任していない |  |  |
| 安江兀呂未川             | 場合は「委任なし」と表示されます。                 |  |  |
| 審査状況               | 申請先自治体ごとの審査状況が表示されます。             |  |  |
| 個別法付書新送付亜          | 個別添付書類送付票の「表示・印刷」ボタンが表示されます。また、送付 |  |  |
|                    | が不要な場合、ボタンは表示されず「-」が表示されます。       |  |  |

| ボタン | ボタン・リンク   |                        |  |  |  |
|-----|-----------|------------------------|--|--|--|
| 番号  | ボタン・リンク名称 | 処理                     |  |  |  |
| 1   | 表示・印刷     | 「共通添付書類送付票」が表示されます。    |  |  |  |
| 2   | 表示・印刷     | 「個別添付書類送付票」が表示されます。    |  |  |  |
| 3   | 申請内容表示    | 当該申請の「申請内容照会画面」へ遷移します。 |  |  |  |

#### 4.2-2 共通添付書類送付票

「申請・審査状況照会画面」で「共通添付書類送付票」の「表示・印刷」ボタンをクリックしたと きに表示されます。

|                                                                                                    |                                                     |                                                                                                    |                                                                                                  | 提出書類                                              |                                       |
|----------------------------------------------------------------------------------------------------|-----------------------------------------------------|----------------------------------------------------------------------------------------------------|--------------------------------------------------------------------------------------------------|---------------------------------------------------|---------------------------------------|
|                                                                                                    |                                                     |                                                                                                    |                                                                                                  | 書類送付票                                             | (物品·役務)                               |
| [書類のう                                                                                                    | 送付手順]                                               |                                                                                                    |                                                                                                  |                                                   |                                       |
| 1.[【3】<br>2.[【1】<br>3.提設<br>表紙<br>二村                                                                                                  | 「誓約・同意<br>共通添付書<br>書類を次の)<br>し方<br>氏・書類送付<br>取目以降:添 | 」に必要事項を<br>課題送付票、【2<br>通りに綴じ、「【<br>で一部で、<br>「一部で、<br>「一部で、<br>「一部で、<br>「一部で、<br>「一部で、<br>「一部で、<br>「一部で、<br>「一部で、<br>「一部で、<br>「一部で、<br>「一部で、<br>「」<br>「一部で、<br>「」<br>「一部で、<br>「」<br>「<br>「<br>「<br>」<br>「<br>」<br>」<br>」<br>」<br>」<br>」<br>」<br>」<br>」<br>」<br>」<br>」<br>」 | 協己してください。<br>21個別添付書類送付票川について、添付した書類にチェ<br>21個別添付書類送付明で取得書優により送付して<br>【1】共通添付書類送付票、または【2】個別添付書類送 | ックしてください。<br>ください。<br>针供見の番号の順番に並べてクリップで留めてください。〉 | 【申請番号】<br>101036                      |
| 商号又は                                                                                                    | は名称                                                 |                                                                                                    | (株)島根01                                                                                          | 担当者氏名                                             | ■■■■■■■■■■■■■■■■■■■■■■■■■■■■■■■■■■■■■ |
| 50-1-14                                                                                                    |                                                     |                                                                                                    | 〒111-1111                                                                                        | 担当者電話番号                                           | 222-2222-2222                         |
| 所在地                                                                                                    |                                                     | 島根県 松江市 殿町11-11                                                                                                    |                                                                                                  | 担当者FAX番号                                          | 222-2222-2222                         |
| 申請区分                                                                                                    | <i>ж</i>                                            |                                                                                                    | 令和7·8·9年度 新規申請                                                                                   | 担当者メールアドレス                                        | shimane04@test.co.jp                  |
| 【1】共<br>番号                                                                                                    | 通添付書                                                | 書類送付票                                                                                                    | (変更申請時は提出不要)<br>添付                                                                               | 書類                                                | 提出対象                                  |
| 141 · J                                                                                                    |                                                     |                                                                                                    | 法人の場合                                                                                            | 個人の場合                                             | 14CH > 136                            |
| 1                                                                                                    |                                                     | 【1】共通添付書類送付票(システムから出力)(本書)                                                                                                    |                                                                                                  | 書)                                                | 全ての法人・個人の方が対象                         |
| 2     □     【3]誓約・同意【共通審査用】(システムから出力)<br>※申請日・代表者(職名/氏名)を記入したもの       3     □     履歴事項全部証明書【写し可】<br>(申請日の3カ月以内に発行されたもの)     本籍:<br>(申 |                                                     | 同意【共通審査用】(システムから出力)<br>ヨ・代表者(職名/氏名)を記入したもの                                                                                                    |                                                                                                  | 全ての法人・個人の方が対象                                     |                                       |
|                                                                                                    |                                                     | 全部証明書【写し可】<br>の3カ月以内に発行されたもの)                                                                                                    | 本籍地発行の身分(元)証明書【写し可】<br>(申請日の3カ月以内に発行されたもの)                                                       | 全ての法人・個人の方が対象                                     |                                       |

(一部省略)

| 【3】誓約・同意(変更中請時は提出不要)                                          |                                                                                                    |  |  |
|---------------------------------------------------------------|----------------------------------------------------------------------------------------------------|--|--|
| 提出日                                                           | 令和 年 月 日                                                                                                    |  |  |
| 申請老                                                           | 〒111-1111<br>島根県 松江市 房町11-11(トノマチ11-11)<br>(秋)島根の1(シマネイ子)<br>代表取料役 島根 太郎(シマネ タロク)<br>電話番号 111-1111-1111<br>FAX番号 111-1111-1111                                                                                                    |  |  |
| ・地方自治法施行令第167条の4第1項                                           | の規定等、各自治体が定める申請要件を満たす者であることを想知します。                                                                                                    |  |  |
| ・申請する内容、淡付する書題が真実                                             | と相関ないことを留知します。                                                                                                    |  |  |
| ・役員等が暴力回員又は暴力回員と表<br>ことに回意します。また、管理から得ら<br>供が行われることについて同意します。 | 役員等が暴力回員のは暴力回員と密接な関係を有するらのであるか否かを確認するため、高級県普察本部又は各市町村の区域な管轄する普察署に対して、本書による際会が行われる<br>とに回激します。また、管整から導合にお優報を、本準の提携を受けた地方公共関係から置将申請システムにより同時に入れ参加営務審査の申請を受けた他の地方公共明確へ指導機<br>切行われることについて同意します。たた、本管約書は他の地方公共団体の追加めよび役員等が新規登用された場合の変更時にも有効とし、規模は今和9年12月31日までとする。 |  |  |
| - 入札巻加資格の超定省に事実と相違                                            | はることが判明した場合は、各自治体から入れ場加温器の取消し、又は、指名停止等の措置を受けても異存ありません。                                                                                                    |  |  |
|                                                               | 代表者職名·氏名                                                                                                    |  |  |
|                                                               |                                                                                                    |  |  |

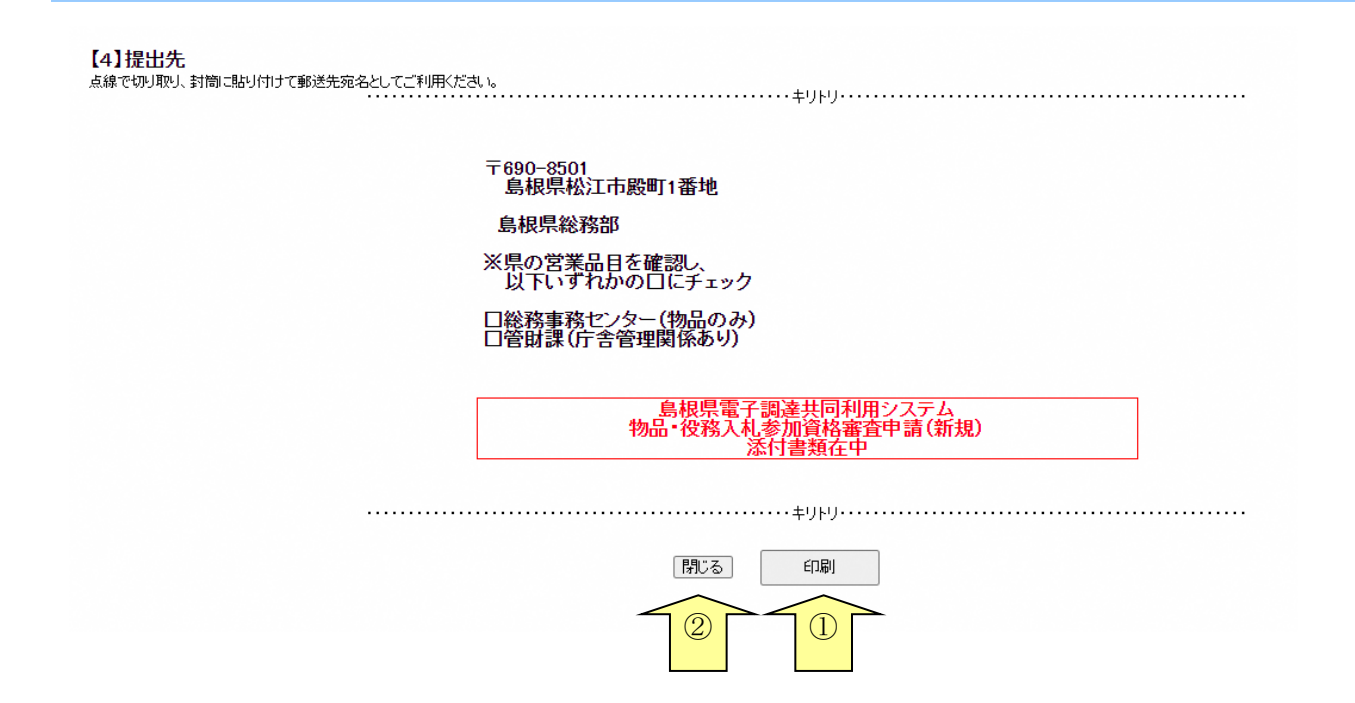

| ボタン | ボタン・リンク   |                                         |  |  |  |
|-----|-----------|-----------------------------------------|--|--|--|
| 番号  | ボタン・リンク名称 | 処理                                      |  |  |  |
| 1   | 印刷        | 表示内容を印刷します。                             |  |  |  |
| 2   | 閉じる       | 「共通添付書類送付票」を閉じ、「申請・審査状況照会画面」に遷移し<br>ます。 |  |  |  |

# 4.2-3 個別添付書類送付票

「申請・審査状況照会画面」で「個別添付書類送付票」の「印刷・表示」ボタンをクリックしたと きに表示されます。

|                                                                                              |                                                             |                                                                                                    | 個別添付書類送付票                                                                                                    | (物品·役務)                                                                                                    |  |  |
|----------------------------------------------------------------------------------------------|-------------------------------------------------------------|----------------------------------------------------------------------------------------------------|----------------------------------------------------------------------------------------------------|----------------------------------------------------------------------------------------------------|--|--|
| <ul> <li>【個別添付書</li> <li>1.本書を</li> <li>2.提出書</li> <li>- 綴りプ<br/>表紙:</li> <li>二枚目</li> </ul> | 類の送付手順]<br>印刷し、「【1】<br>類を次の通りに<br>5<br>: 個別添付書類<br>目以降: 添付書 | 添付書題」について、添付した書類にチェックしてください。<br>風し、「【2】製出先」の自治体の貸出方法を確認のうえ送付してく<br>送付票(本書)<br>暖(必ず【1】添付書類」の番号の原面に並べて綴じてください。 | ) /                                                                                                    |                                                                                                    |  |  |
| 【1】添付                                                                                        | 書類                                                          |                                                                                                    |                                                                                                    | 【申請番号】100540<br>【【】】(】】】(】】】(】】】                                                                                                    |  |  |
| 商号又は名                                                                                        | 称                                                           | (株)島根001                                                                                                    | 担当者氏名                                                                                                    | 島根 二郎                                                                                                    |  |  |
| 所在地                                                                                          |                                                             | 〒111-1111                                                                                                    | 担当者電話番号                                                                                                    | 222-222-2222                                                                                                    |  |  |
|                                                                                              |                                                             | 島根県 松江市 殿町1-12                                                                                               | 担当者FAX番号                                                                                                    | 222-222-2222                                                                                                    |  |  |
| 申請区分                                                                                         | 4.7.10                                                      | 令和7·8·9年度 新規申請                                                                                               | 担当者メールアドレス                                                                                                    | shimane04@test.co.jp<br>≞×a¤                                                                                                    |  |  |
| 留亏<br>1                                                                                      |                                                             | 4211音報<br>個別添付書類送付票(松江市)                                                                                     | 資格申請システムから出力されるもの                                                                                                    | נייאנ<br>0                                                                                                    |  |  |
|                                                                                              |                                                             |                                                                                                    | 次接由語シュニノもというかであったの                                                                                                    | ~<br>N                                                                                                    |  |  |
| 2                                                                                            |                                                             |                                                                                                    | 国間中請システムかっ式力されるもの                                                                                                    | 2<br>                                                                                                    |  |  |
| 3                                                                                            |                                                             | 宮来牟位書(様式第3号)                                                                                                 | 書類の様式はホームページからダウ:                                                                                                    |                                                                                                    |  |  |
| 4                                                                                            |                                                             | 委任状(様式第4号)                                                                                                   | 書類の様式はホームページからダウン<br>申請者(代表者)から支店長や営業所<br>い。(入札時の委任とは異なります。)                                                                                             | ンロードしてください。<br>所長等に、松江市との間に締結する契約等に関する権限を委任する場合に提出してくださ                                                                                                    |  |  |
| 5                                                                                            |                                                             | 市税納付状況調査同意書<br>(様式第5号)                                                                                       | 書類の様式はホームページからダウン<br>松江市税の納付状況を確認するため<br>滞納がある場合は、競争人礼参加資<br>申請日時点で松江市税の納付義務が                                                                            | ンロードしてください。<br>のものです。<br>格を取測します。<br>漂肌は場合であっても提出が必要です。                                                                                                    |  |  |
| 6                                                                                            |                                                             | 社会研彩料油入磁認(申請)書<br>(補式第6号①②)<br>国民發車原約料油合件状況總面同,書                                                             | 事業者が抑入先機関(日本年金機構<br>たつい。<br>)<br>対入先機関にとに作成し、でたさい。<br>)<br>う(証明単月日か申請書者との空<br>な。合け等しにより申請業者名で2年<br>者)<br>)<br>社会に目見理連要保険知り続け式次の<br>当<br>がたる注意合え、録金入引 巻加賞 | <ul> <li>事業者が持ちた機関(日本年金機構及び健康保険組合・共済組合等)に依頼し、未納がないことを確認されたものを視出してくたさい。</li> <li>約入先機関として時なしていたない。</li> <li>第1回即5年目力を明確者提出領の30ヵ月以内のものが必要です。</li> <li>第1回即5年目力を明確者提出領の30ヵ月以内のものが必要です。</li> <li>第1回即5年目力を明確者提出第03ヵ月以内のものが必要です。</li> <li>第1回時第二年の対象期間は直近2年間以上が必要です。</li> <li>第2回時第二年は今年間の通知ではない場合は、加入以降の期間とします。</li> <li>第2回時第二年は今年間の通知ではない場合は、自時等等のものを加えて2年間以上が必要です。</li> <li>第2回時第二年は今年間の通知ではない場合は、1000年間を第一のものが必要です。</li> <li>第2回時第二年は今年間の通知ではない場合は、1000年のが必要です。</li> <li>第2回時第二年のがあらダウンロードしてください。</li> <li>※公所国民健康保険経行の納付式が差確認するためのものです。</li> </ul> |  |  |
| _                                                                                            |                                                             |                                                                                                    |                                                                                                    | オームののできるには、快会になったなの面積でないた。なった。     オームののです。     オームののです。     オームののです。     オームののです。     オームののです。     オームののです。     オームののです。     オームののです。     オームののです。     オームののです。     オームののです。     オームののです。                                                                                                    |  |  |
| 8                                                                                            |                                                             | 財務諸表                                                                                                    | 〈個人〉平成29年分確定申告に添付した「収支内訳書」又は「青色申告決算書」(青色申告の場合は、貸借対照表・損益計算書<br>等を含む)(写し可)                                                                                 |                                                                                                    |  |  |
| 【2】提出:<br>点線で切り取                                                                             | <b>先</b><br>減し、封筒に貼り                                        | 月付けて郵送先宛名としてご利用ください。<br>〒690-8540<br>松江市大次<br>松江市役所                                                          | 1983番地<br>契約検査課<br>物品・役務入札。参加資格審査申請(新                                                                                                    | 翅                                                                                                    |  |  |
|                                                                                              |                                                             |                                                                                                    | 個別添付書類在中<br>・・・キリトリ・・・・<br>「閉じる」 印刷                                                                                                    |                                                                                                    |  |  |
|                                                                                              |                                                             | -                                                                                                    |                                                                                                    |                                                                                                    |  |  |

| ボタン | ボタン・リンク   |                                     |  |  |  |
|-----|-----------|-------------------------------------|--|--|--|
| 番号  | ボタン・リンク名称 | 処理                                  |  |  |  |
| 1   | 印刷        | 表示内容を印刷します。                         |  |  |  |
| 2   | 閉じる       | 「個別添付書類送付票」を閉じ、「申請・審査状況照会画面」に遷移します。 |  |  |  |

# 4.3 申請内容照会

#### 4.3-1 新規申請

申請内容(新規申請の場合)を確認します。

|                               |                      |        |              |            | (株)原                                                                                                    |
|-------------------------------|----------------------|--------|--------------|------------|----------------------------------------------------------------------------------------------------|
|                               |                      | 由建内    | 灾昭全          |            | (14) #                                                                                                    |
|                               |                      | 中间内    | 日照五          |            | 1000 - 1000 - 1000 - 1000 - 1000 - 1000 - 1000 - 1000 - 1000 - 1000 - 1000 - 1000 - 1000 - 1000 - 1000 - 1000 - |
| 戻る                            |                      |        |              |            | 印刷                                                                                                    |
|                               |                      | 申請     | 概要           |            |                                                                                                    |
| 入札参加種別                        | 物品·役務                |        |              |            |                                                                                                    |
| 登録種別                          | 単独業者                 |        |              |            |                                                                                                    |
| 申請区分                          | 新規申請                 |        |              |            |                                                                                                    |
| 申請年度                          | 令和7·8·9年度            |        |              |            |                                                                                                    |
| 申請年月日                         | 令和6年06月11日           |        |              |            |                                                                                                    |
| 適格組合証明番号                      |                      |        |              |            |                                                                                                    |
|                               |                      | 本社·代表  | 表者情報         |            |                                                                                                    |
| 本社(店)郵便番号                     | 111-1111             |        |              |            |                                                                                                    |
| 本社(店)所在地                      | 島根県松江市殿町1-12         |        |              |            |                                                                                                    |
| 本社(店)所在地<br>(大字・番地)<br>(フリガナ) | トノマチ1-12             |        |              |            |                                                                                                    |
| 商号又は名称                        | (株)島根001             |        |              |            |                                                                                                    |
| 商号又は名称<br>(フリガナ)              | シマネイチ                |        |              |            |                                                                                                    |
| 代表者役職名                        | 代表取締役                |        |              |            |                                                                                                    |
| 代表者氏名                         | 島根 太郎                |        |              |            |                                                                                                    |
| 代表者氏名                         | シマネ タロウ              |        |              |            |                                                                                                    |
| (ノリリア)<br>木汁(広)雷託番号           | 111-111-1111         |        |              |            |                                                                                                    |
| ★11√日/电日番号                    | 111-111-1111         |        |              |            |                                                                                                    |
|                               |                      | ፈወ     | 0h           |            |                                                                                                    |
| 周太 《未太区分                      | 法人                   | co     |              |            |                                                                                                    |
| 「「チャー企業の認定                    | 14/1                 |        |              |            |                                                                                                    |
| の「物正取得出活                      |                      |        |              |            |                                                                                                    |
| 意志来産田状況の                      |                      |        |              |            |                                                                                                    |
| 服告義務の有無                       | 有り                   |        |              |            |                                                                                                    |
| 備考                            |                      |        |              |            |                                                                                                    |
|                               |                      | 担当者    | 情報           |            |                                                                                                    |
| 但当者役職名                        | 営業部長                 |        |              |            |                                                                                                    |
| 但当者氏名                         | 島根 二郎                |        |              |            |                                                                                                    |
| 担当者氏名(フリガナ)                   | シマネ ジロウ              |        |              |            |                                                                                                    |
| 但当者電話番号                       | 222-222-2222         |        |              |            |                                                                                                    |
| 但当者FAX番号                      | 222-222-2222         |        |              |            |                                                                                                    |
| 担当者メールアドレス                    | shimane04@test.co.jp |        |              |            |                                                                                                    |
|                               | 10%                  | 行政書    | 士情報          |            |                                                                                                    |
|                               |                      |        |              |            |                                                                                                    |
| +日1日 2年77 年1-3 (上本1)          |                      | 営業品    | 88           |            |                                                                                                    |
| 根県/委性先/3し(本住)                 |                      |        | 老望觉举品日       |            |                                                                                                    |
| 資格区分                          |                      | 大分類/備考 |              | 小分类        | 順/備考                                                                                                    |
| 物品                            | 文具·事務用機器類            | 0000   | 紙類<br>事務機器   |            | 0000                                                                                                    |
| 1000                          | 印刷製本                 | 0000   | 活版・平板のフォーム印刷 | 16)<br>))  | 0000                                                                                                    |
| 役務                            | 庁舎の清掃<br>庁舎の熟練号数様    |        | 清掃           |            |                                                                                                    |
| 江市/委仟先なし(本社)                  | リ古い言味具言味             |        | 管備員管備        |            |                                                                                                    |
| Series Control 2              |                      |        | 希望営業品目       |            |                                                                                                    |
| 資格区分                          |                      | 大分類/備考 |              | 小分類        | 頁/備考                                                                                                    |
| 物品                            | 看板·標識類               |        | 看板·標識        | <u>A</u>   |                                                                                                    |
| 医巾/出层宫莱所                      |                      |        | 来博学来口口       |            |                                                                                                    |
| 資格区分                          |                      | 大分類/備考 | 布亚古来而日       | 小分響        | 酒//備老                                                                                                    |
| 物品                            | 01文具·事務用品            |        | 01一般事務       | 用品01一般事務用品 |                                                                                                    |

|                                                                                                    |                                                                                                    | 春锦东西:+-7                                     | しる事業                                                                                                    |                                       |         |                           |
|----------------------------------------------------------------------------------------------------|----------------------------------------------------------------------------------------------------|----------------------------------------------|----------------------------------------------------------------------------------------------------|---------------------------------------|---------|---------------------------|
|                                                                                                    | 合領事業名                                                                                                    | Hits of XII (                                | いの手木                                                                                                    | 8                                     |         | 容錄 年月日                    |
| 00事業                                                                                                    |                                                                                                    | 1                                            | 000000001                                                                                                    |                                       | 平成24年 4 | 4月 1日                     |
| ××事業                                                                                                    |                                                                                                    | 1                                            | 00000002                                                                                                    |                                       | 平成24年4  | 4月 1日                     |
| △△事業                                                                                                    |                                                                                                    | 1                                            | 00000003                                                                                                    |                                       | 平成24年 4 | 4月 1日                     |
| 口口事業                                                                                                    |                                                                                                    | 1                                            | 000000004                                                                                                    |                                       | 平成24年4  | 4月 1日                     |
|                                                                                                    |                                                                                                    | 経営内容 自己資本                                    | x麵·経営規模等                                                                                                    |                                       |         |                           |
|                                                                                                    | 審査基準日の前々                                                                                                    | 年度分決算                                        | 審査基準日の前年                                                                                                    | ■度分決算                                 |         |                           |
| 経営内容                                                                                                    |                                                                                                    |                                              |                                                                                                    |                                       |         | 中間半均実績同し則々年度~前年度」<br>(合計) |
|                                                                                                    | 「「一日」                                                                                                    | 0千円                                          |                                                                                                    |                                       | 0千円     |                           |
|                                                                                                    | 区分                                                                                                    | 直前決測                                         | 廊時                                                                                                    | 剩余(欠損)金処分                             |         | 合計                        |
|                                                                                                    | 払込資本金                                                                                                    | 0千円                                          |                                                                                                    |                                       |         | 0千円                       |
| 白口恣士相                                                                                                    | 準備金                                                                                                    | 0千円                                          |                                                                                                    |                                       |         | 0千円                       |
|                                                                                                    | 積立金等                                                                                                    | の千円                                          |                                                                                                    |                                       |         | の千円                       |
|                                                                                                    | 繰越利益剩余金                                                                                                    |                                              | 0千円                                                                                                    |                                       |         | 0千円                       |
|                                                                                                    | <u>1</u>                                                                                                    | の千円                                          | 0千円                                                                                                    |                                       |         | 0千円                       |
| 経営規模等·従業員数                                                                                                    | 障害者人数                                                                                                    | 従弟                                           | <b>賃 総数</b> の人                                                                                                    | 障害者の調                                 | 割合 0%   |                           |
| 経営規模等・機械設備の額<br>(機械装置)                                                                                                    | の千円                                                                                                    |                                              |                                                                                                    |                                       |         |                           |
| 経営規模等・機械設備の額<br>(運搬具業1)                                                                                                    | の千円                                                                                                    |                                              |                                                                                                    |                                       |         |                           |
| 経営規模等・機械設備の額                                                                                                    | の千円                                                                                                    |                                              |                                                                                                    |                                       |         |                           |
| (工具その他)<br>経営相構築,播展50歳の短                                                                                                    | VIT1                                                                                                    |                                              |                                                                                                    |                                       |         |                           |
| (合計)                                                                                                    | 0千円                                                                                                    |                                              |                                                                                                    |                                       |         |                           |
|                                                                                                    |                                                                                                    | 機械設備                                         | の内訳                                                                                                    |                                       |         |                           |
|                                                                                                    |                                                                                                    | 経営も                                          | 況                                                                                                    |                                       |         |                           |
| 流動比率                                                                                                    | (流動資産) 0千円 ÷(流動負債)                                                                                                    | ) 0千円 ×100=(流動比率) 0%                         |                                                                                                    |                                       |         |                           |
|                                                                                                    |                                                                                                    |                                              |                                                                                                    |                                       |         |                           |
|                                                                                                    | 創業                                                                                                    |                                              |                                                                                                    |                                       |         |                           |
| 学業在教業                                                                                                    | 創業<br>体業又は転(廃)業の期間                                                                                                    |                                              |                                                                                                    |                                       |         |                           |
| 営業年数等                                                                                                    | 創業<br>休業又は転(廃)業の期間<br>現組繕への変更<br>営業な数                                                                                                    | 0/FF                                         |                                                                                                    |                                       |         |                           |
| 営業年数等                                                                                                    | 創業<br>休業以は転(廃)業の期間<br>現組織への変更<br>営業年数                                                                                                    | 0年                                           |                                                                                                    |                                       |         |                           |
| 営業年款等                                                                                                    | 創業<br>体業又は転(施)業の期間<br>現組線への変更<br>営業年数                                                                                                    | 0年                                           | 5 PJ                                                                                                    |                                       |         |                           |
| 営業年数等                                                                                                    | 創業<br>休業又は転(絶)業の期間<br>現組線への変更<br>営業年数<br>(注)目標風 沿昌等之策-itr-                                                                                                    | 0年                                           | 育科                                                                                                    |                                       |         |                           |
| 営業年款等<br>役員等名簿                                                                                                    | 創業<br>体業又は転(絶)業の期間<br>現組線への変更<br>営業年数<br>(社)島根県 役員等名簿xkx                                                                                                    | 0年                                           | 2种                                                                                                    |                                       |         |                           |
| 営業年款等<br>役員等名簿                                                                                                    | 創業<br>体業又は転(第)業の期間<br>現組線への変更<br>営業年数<br>(注)島根県 役員等名簿 <sub>2422</sub>                                                                                                    | 0年<br>漆村餐<br>申請先自洽体                          | 译料<br>称別営業所                                                                                                    |                                       |         |                           |
| 営業年款等<br>役員等名簿<br>No.                                                                                                    | 創業<br>体業又は転(第)第の期間<br>現組線への変更<br>営業年数<br>(社)島根県 役員等名簿.xkx<br>申議先自治体                                                                                                    | 0年<br>本村著<br>単請先自治体<br>利用者登録番号               | ¥料<br>参別営業所                                                                                                    | <b>委</b>                              | 任先営業所   | 1                         |
| 営業年数等<br>役員等名簿<br>No.<br>1 島根県                                                                                                    | <ul> <li>創業<br/>体業又は転(絶)業の期間<br/>現組線への変更<br/>営業年数</li> <li>(注)島根県 役員等名簿xiax</li> <li>申議先自治体</li> </ul>                                                                                                    | 0年<br>添付資<br>申請先自治体<br>利用者登録 <del>報</del> 号  | 2 料<br>本別営業所<br>参任先れ(本社)                                                                                                    | <b>委</b>                              | 任先営業所   | Ĩ                         |
| 営業年数等<br>役員等名簿<br>No.<br>1 島根県<br>2 松江市                                                                                                    | <ul> <li>創業<br/>休業又は転(絶)業の期間<br/>現組線への変更<br/>営業年数</li> <li>(注)島根県、役員等名簿xkxx</li> <li>申請先自治体</li> </ul>                                                                                                    | 0年<br>添付資<br>申請先自洽体<br>利用者登録 <del>職号</del>   | ま 対 営 業 所   参 任 先 な し (本社)   参 任 先 な し (本社)   参 任 先 な し (本社)   参 任 先 な し (本社)                                                                                                    | <b>委</b>                              | 任先営業所   | 1                         |
| 営業年数等<br>役員等名簿<br>No.<br>1 島根県<br>2 松江市<br>3 出雲市                                                                                                    | <ul> <li>創業<br/>休業又は転(絶)業の期間<br/>現組線への変更<br/>営業年数</li> <li>(注)島根県 役員等名簿xkxx</li> <li>申議先自治体</li> </ul>                                                                                                    | 0年<br>添付資<br>申請先自治体<br>利用者登録 <del>番号</del>   | を<br>対営業所<br>参任先なし(本社)<br>多任先なし(本社)<br>出費営業所                                                                                                    | 춣                                     | 任先宮業所   | î                         |
| 営業年数等<br>役員等名簿<br>No.<br>1 島根県<br>2 松江市<br>3 出雲市                                                                                                    | <ul> <li>創業<br/>体業又は転(第)第の期間<br/>現組線への変更<br/>営業年数</li> <li>(注)島根県 役員等名簿xiax</li> <li>申請先自治体</li> </ul>                                                                                                    | 0年<br>添付資<br>申請先自治体<br>利用者登録番号<br>営業所        | ま 対 営 業 所<br>参 任 先 なし (本 社)<br>出 要 営 業 所<br>情 報                                                                                                    | ÷                                     | 任先営業所   | Ĩ                         |
| 営業年数等<br>役員等名簿<br>No.<br>1 島根県<br>2 松江市<br>3 出雲市<br>営業所番号 1                                                                                                    | <ul> <li>創業<br/>体業又は転(第)第の期間<br/>現結線への変更<br/>営業年数</li> <li>(社)島根県 役員等名簿xiax</li> <li>申請先自治体</li> </ul>                                                                                                    | 0年<br>添付第<br>申請先自治体<br>利用者登録番号<br>営業所        | 支援<br>本別営業所<br>参任先なし(本社)<br>当家営業所  情報                                                                                                    | 춫                                     | 任先営業所   | 1                         |
| 営業年数等<br>役員等名簿<br>No.<br>1 島根県<br>2 松江市<br>3 出雲市<br>営業所番号 1<br>営業所番号 1                                                                                                    | <ul> <li>創業<br/>休業又は転(第)第の期間<br/>現結線への変更<br/>営業年数</li> <li>(注)島根県 没員等名簿xiax</li> <li>申請先自治体</li> <li></li> <li></li></ul>                                                                                                    | 0年<br>添付第<br>申請先自治体<br>利用者登録番号<br>営業所        | 支援<br>本別営業所<br>参任先なし(本社)<br>当家営業所<br>情報                                                                                                    | ÷                                     | 任先営業所   | 1                         |
| 営業年数等<br>役員等名簿<br>No.<br>1 島根県<br>2 松江市<br>3 出雲市<br>営業所番号 1<br>営業所番号 1                                                                                                    | 創業       休業又は転(絶)業の期間       現結歳への変更       営業年数       (注)島根県、役員等名簿以加工       申請先自治体       出要営業所       333-3333                                                                                                    | 0年<br>添付第<br>申請先自治体<br>利用者登録番号<br>営業所        | を 別営 業所<br>表任先なし(本社)<br>委任先なし(本社)<br>出設営業所<br>情報                                                                                                    | <b>委</b>                              | 任先営業所   | ĵ                         |
| 営業年数等<br>役員等名簿<br>No. 1 島根県 2 松江市 3 出雲市<br>営業所番号 1<br>営業所番号 1                                                                                                    | 創業       休業又は転(絶)業の期間       現結歳への変更       営業年数       (注)島根県、役員等名簿、kax       申請先自治体       1       333-3333       島根県出雲市今市町3-21                                                                                                    | 0年<br>添付著<br>申請先自治体<br>利用者登録番号<br>営業所        | を対定また。<br>教任先なし(本社)<br>委任先なし(本社)<br>出設営業所<br>情報                                                                                                    | <b>委</b>                              | 任先営業所   | Ĩ                         |
| 営業年数等<br>役員等名簿<br>No. 1 島根県 2 松江市 3 出雲市<br>営業所番号 1<br>営業所番号 1                                                                                                    | 創業       休業又は転(絶)楽の所明]       現緒線への変更       営業年数       「注動規県」役員等名簿、4年本       (注)島根県」役員等名簿、4年本       申請先自治体       1       333-3333       島根県出雲市今市町3-21       334-3334                                                                                                    | 0年<br>添付資<br>申請先自治体<br>利用者登録番号<br>営業所        | を対容 業所<br>委任先なし(本社)<br>委任先なし(本社)<br>出雲営業所<br>情報                                                                                                    | <b>委</b>                              | 任先営業所   | 1                         |
| 営業年数等<br>役員等名簿<br>No.<br>1 島根県<br>2 松江市<br>3 出雲市<br>学業所番号 1<br>営業所番号 1<br>デス地<br>電話番号 にいる名                                                                                                    | 創業       体業又は転(第)案の期間       現緒線への変更       営業年数       「注動規県」役員等名簿以は、       申請先自治体       1       333-333       副根県出雲市今市町3-21       333-333       333-333       1       333-333                                                                                                    | 0年<br>添付資<br>申請先自治体<br>利用者登録番号<br>営業所        | を 別営 業所<br>表任先なし(本社)<br>委任先なし(本社)<br>出野営業所<br>情報                                                                                                    | <b>委</b>                              | 任先営業所   | 7                         |
| 営業年数等                                                                                                    | <ul> <li>創業</li> <li>体集又は転(卵)第の期間</li> <li>現結線への変更</li> <li>湾集年数</li> <li>(注)島根県、役員等名簿2422</li> <li>(注)島根県、役員等名簿2422</li> <li>(注)自いため、(注)島根県、役員等名簿2422</li> <li>(注)島根県、役員等名簿2422</li> <li>(注)島根県、役員等名簿2422</li> <li>(注)島根県、役員等名簿2422</li> <li>(注)島根県、役員等名簿2422</li> <li>(注)島根県、(注)島根県、(注)島根県、(注)島根県、(注)島根県、(注)島根県、(注)島根県、(注)島根県、(注)島根県、(注)島根県、(注)島根県、(注)島根県、(注)島根県、(注)島根県、(注)島根県、(注)島根県、(注)島根県、(注)島根県、(注)島根県、(注)島根県、(注)島根県、(注)島根県、(注)島根県、(注)島根県、(注)島根県、(注)島根県、(注)島根県、(注)島根県、(注)島根県、(注)島根県、(注)島根県、(注)島根県、(注)島根、(注)島根、(注)島根、(注)島根、(注)島根、(注)島根、(注)島根、(注)島根、(注)島根、(注)島根、(注)島根、(注)島根、(注)島根、(注)島根、(注)島根、(注)島根、(注)島根、(注)島根、(注)島根、(注)島根、(注)島根、(注)島根、(注)島根、(注)島根、(注)島根、(注)島根、(注)島根、(注)島根、(注)島根、(江)島根、(江)島根、(江)島(1)(1))</li></ul>                                                                                                    | 0年<br>添付著<br>申請先自洽体<br>利用者登録番号<br>営業所        | 2 料<br>本 別営 美所<br>多任先なし(本社)<br>会任先なし(本社)<br>出雲営業所<br>情報                                                                                                    | <b>委</b>                              | 任先営業所   | Ĩ                         |
| 営業年数等                                                                                                    | <ul> <li>創業</li> <li>体集又は転(第)第の期間</li> <li>現組線への変更</li> <li>資業年数</li> <li>(注)島根県、没自等名簿→はxx</li> <li>(注)島根県、没自等名簿→はxx</li> <li>(注)島根県、没自等名簿→102</li> <li>(二)</li> <li>(二)</li> <li>(1)</li> <li>(1)</li> <li>(1)</li> <li>(1)<!--</td--><td>0年<br/>添付第<br/>申請先自治体<br/>利用者登録番号<br/>営業所</td><td>ま 対 営 業 所<br/>参 任 先 なし (本 社)<br/>少 任 先 なし (本 社)<br/>出 表 当 案 所<br/>情報</td><td><b>委</b></td><td>任先営業所</td><td>Ĩ</td></li></ul>                                                                                                    | 0年<br>添付第<br>申請先自治体<br>利用者登録番号<br>営業所        | ま 対 営 業 所<br>参 任 先 なし (本 社)<br>少 任 先 なし (本 社)<br>出 表 当 案 所<br>情報                                                                                                    | <b>委</b>                              | 任先営業所   | Ĩ                         |
| 営業年数等<br>役員等名簿<br>1 島根県<br>2 松江市<br>3 松江市<br>3 北雲市<br>1<br>営業所番号 1<br>営業所番号 1<br>ビ<br>本<br>5<br>2<br>5<br>2<br>5<br>5<br>5<br>5<br>5<br>5<br>5<br>5<br>5<br>5<br>5<br>5<br>5                                                                                                    | <ul> <li>創業<br/>(株実又はた(卵)第の期間]</li> <li>現組線への変更</li> <li>薄集ギ教</li> <li>(注)島根県 注自等名簿</li></ul>                                                                                                    | 0年<br>添付資<br>申請先自治体<br>利用者登録番号<br>営業所        | ま 対 営 業 所<br>参 任 先 な し (本 社)<br>会 任 先 な し (本 社)<br>出 弱 営 業 所<br>情報                                                                                                    | <b>委</b>                              | 任先宮業所   | Ĩ                         |
| 営業年数等                                                                                                    | <ul> <li>創業</li> <li>(株実又はた(第)第の期間]</li> <li>現組線への変更</li> <li>資業年初</li> <li>(注)島根県、注自等名簿</li></ul>                                                                                                    | 0年<br>添付著<br>申請先自治体<br>利用者登録番号<br>営業所        | ★ 別営 来所<br>参任先なし(本社)<br>委任先なし(本社)<br>出国営業所<br>情報                                                                                                    | <b>委</b>                              | 任先宮業所   | ĵ                         |
| 営業年数等                                                                                                    | 創業     (株文3はた(第)第の期間)       現福線への変更     (注)       現福線への変更     (注)       資業年初     (注)       (注)     (注)       (注)     (注)       (i)     (i)       (i)     (i) <td< td=""><td>0年<br/><b>本村省</b><br/>申請先自治体<br/>利用者登録番号<br/>営業所</td><td>★ 別営 来所<br/>参任先なし(本社)<br/>委任先なし(本社)<br/>出国営業所<br/>情報</td><td><b>委</b></td><td>任先営業所</td><td>Ĩ</td></td<>                                                                                                    | 0年<br><b>本村省</b><br>申請先自治体<br>利用者登録番号<br>営業所 | ★ 別営 来所<br>参任先なし(本社)<br>委任先なし(本社)<br>出国営業所<br>情報                                                                                                    | <b>委</b>                              | 任先営業所   | Ĩ                         |
| 営業年数等<br>役員等名簿<br>2                                                                                                    | 創業         (株気以まに(染)楽の期間)         (株気以まに(染)楽の期間)         (株気以まに(染)楽の期間)         (株気以まに(染)楽の期間)         (本気いた)         (本気いた)         ( (本気いた))         ( (本気いた))         ( (本)         ( (本)( ( (A (A (A (A (A (A (A (A (A (A (A (A                                                                                                    | 0年<br>添付著<br>申請先自治体<br>利用者登録番号<br>営業所        | ★ 別営 未所<br>参任先なし(本社)<br>委任先なし(本社)<br>当業所<br>情報                                                                                                    | <b>委</b>                              | 任先宮業所   | j                         |
| 営業年数等<br>役員等名<br>・ 、 、 、 、 、 、 、 、 、 、 、 、 、 、 、 、 、 、                                                                                                    | 創業         (株気以まに(染)楽の期間)         (株気以まに(染)楽の期間)         (株気以まに(染)楽の期間)         (日本)         (日本)                                                                                                    | 0年                                           | ま 別 営 実 所<br>委 任 先 な し (本社)<br>委 任 先 な し (本社)<br>支 任 先 な し (本社)<br>出 会 任 先 な し (本社)<br>出 会 任 先 な し (本社)<br>出 会 任 先 な し (本社)<br>、 、 、 、 、 、 、 、 、 、 、 、 、 、 、 、 、 、                                                                                                     | <b>委</b>                              | 任先宮業所   | j                         |
| 営業年数等<br>役員等名簿<br>1 島城県 2 松江市 3 出要市<br>営業所番号 1<br>営業所番号 1<br>営業所番号 5<br>ド大都役職<br>「大都役職<br>「大教者役職<br>「大教者役職<br>「大教者役職<br>「大教者役職<br>「大教者役職 」<br>「「大教者での」<br>「大教者役職 」<br>「「大教者役職 」<br>「「大教者での」<br>「「大教者での」<br>「「大教者での」<br>「「大教者での」<br>「「大教者での」<br>「「大教者での」<br>「「大教者での」<br>「「大教者での」<br>「「大教者での」<br>「「大教者での」<br>「「大教者での」<br>「「大教者での」<br>「」<br>「」<br>「」<br>「」<br>「」<br>「」<br>「」                                                                                                    | 創業     (株実2は気(応)変の期間)       視線への変更     (法集報)       資業体数     (法集振県、役員等名簿法法:       (法集振県、役員等名簿法法:     (法集振県)       申請やお     (法集振県)       申請・     (法集振県)       (法集振県、役員等名簿法法:     (法集振県)       (法集振県)     (法集振県)       (本集)     (法集振県)       (本集)     (法集)       (本集)     (法集)       (本集)     (法集)       (本集)     (法集)       (本集)     (法集)       (本集)     ((14))       (本集)     ((14))       (14))     (14))       (15))     (14))       (14))     (14))       (15))     (14))       (15))     (14))       (15))     (14))       (15))     (14))       (16))     (14))       (17))     (14))       (16))     (14))       (17))     (14))       (16))     (14))       (17))     (14))       (16))     (14))       (16))     (14))       (17))     (14))       (16))     (14))       (16))     (14))       (16))     (14))       (16))     (14))       (16))     (14))       (16))     (14))                                                                                                    | 0年                                           | お M 部 までは、                                                                                                    | <b>资</b>                              | 任先営業所   | Ĩ                         |
| 営業年数等<br>没員等名簿<br>1 島規県 2 松江市 3 出雲市<br>営業所名<br>芝業所名<br>「大都役戦<br>「大都役戦<br>「大教者役戦<br>「大教者役戦<br>「大教者役戦<br>「大教者役戦 」<br>「大教者役戦 」<br>「大教会戦 」<br>「大学 | <ul> <li>創業<br/>(株実又は転(除)薬の期間]<br/>現組線への変更</li> <li>環集物</li> <li>(油島根県 12員等名簿メ地ズ)</li> <li>(本)</li> <li>(本)</li> <li>(本)</li> <li>(本)</li> <li>(本)</li> <li>(本)</li> <li>(本)</li> <li>(本)</li> <li>(本)</li> <li>(本)</li> <li>(本)</li> <li>(本)</li> <li>(本)</li> <li>(本)</li> <li>(本)</li> <li>(本)</li> <li>(本)</li> <li>(本)</li> <li>(本)</li> <li>(本)</li> <li>(ホ)</li> <li>(ホ)<td>0年</td><td>X 別営     X 所     S 所     S 所     S 任 先なし(本社)     安任 先なし(本社)     安任 先なし(本社)     出歌言業所     T N     S 代 先ない(本社)     出歌言業の     S 代 先ない(本社)     出歌言業の     S 代 先ない(本社)     出歌言業の     S 代 先ない(本社)     出歌言業の     S 代 先ない(本社)     出歌言業の     S 代 先ない(本社)     S 代 先ない(本社)     S 代 年ない(本社)     S 代 年ない(本社)     S 代 年本     S 代 年本     S 代 年本     S 代 年本     S 代 年本     S 代 年本     S 代 年本     S 代 年本     S 代 年本     S 代 年本     S 代 年本     S 代 年本     S 代 年本     S 代 年本     S 代 年本     S 代 年本     S 代 年本     S 代 年本     S 代 年本</td><td>æ</td><td>任先営業所</td><td></td></li></ul> | 0年                                           | X 別営     X 所     S 所     S 所     S 任 先なし(本社)     安任 先なし(本社)     安任 先なし(本社)     出歌言業所     T N     S 代 先ない(本社)     出歌言業の     S 代 先ない(本社)     出歌言業の     S 代 先ない(本社)     出歌言業の     S 代 先ない(本社)     出歌言業の     S 代 先ない(本社)     出歌言業の     S 代 先ない(本社)     S 代 先ない(本社)     S 代 年ない(本社)     S 代 年ない(本社)     S 代 年本     S 代 年本     S 代 年本     S 代 年本     S 代 年本     S 代 年本     S 代 年本     S 代 年本     S 代 年本     S 代 年本     S 代 年本     S 代 年本     S 代 年本     S 代 年本     S 代 年本     S 代 年本     S 代 年本     S 代 年本     S 代 年本 | æ                                     | 任先営業所   |                           |
| 営業年数等<br>没員等名簿<br>1 島規県 2 松江市 3 出雲市<br>営業所省 3 出雲市<br>啓復番号                                                                                                    | <ul> <li>創業<br/>(株実又は転(等)変の期間]<br/>(接)案(等)変の期間]</li> <li>現組線への変更</li> <li>(注)案(年数)</li> <li>(注)案(年数)</li> <li>(注)案(年数)</li> <li>(注)案(注)案(注)案(注)</li> <li>(注)案(注)案(注)</li> <li>(注)案(注)案(注)</li> <li>(注)案(注)</li> <li>(注)案(注)</li> <li>(注)案(注)</li> <li>(注)案(注)</li> <li>(注)案(注)</li> <li>(注)案(注)</li> <li>(注)案(注)</li> <li>(注)案(注)</li> <li>(注)</li> <li>(注)</li> <li>(注)</li> <li>(注)</li> <li>(注)</li> <li>(注)</li> <li>(注)</li> <li>(注)</li> <li>(注)</li> <li>(注)</li> <li>(注)</li> <li>(注)</li> <li>(注)</li> <li>(注)</li> <li>(注)</li> <li>(注)</li> <li>(注)</li> <li>(注)</li> <li>(注)</li> <li>(注)</li> <li>(注)</li> <li>(注)</li> <li>(二)</li> <li>(二)</li> <li>(二)</li></ul>                                                                                                    | 0年                                           | お M 23 米 ボ         ・ 「 (本) (本) (本) (本) (本) (本) (本) (本) (本) (本)                                                                                                    | · · · · · · · · · · · · · · · · · · · | 任先営業所   | ř                         |

| ボタン | ボタン・リンク   |                      |  |  |  |
|-----|-----------|----------------------|--|--|--|
| 番号  | ボタン・リンク名称 | 処理                   |  |  |  |
| 1   | 印刷        | 表示内容を印刷します。          |  |  |  |
| 2   | 戻る        | 「申請・審査状況照会画面」に遷移します。 |  |  |  |

# 4.3-2 変更申請(申請内容参照時)

申請内容(変更申請されたもの)を確認します。

| 入札参加資格申請受付シス                | ステム                  |                                       |                     | <u></u>    |
|-----------------------------|----------------------|---------------------------------------|---------------------|------------|
|                             |                      | 自請内容                                  | 昭会                  | (株)        |
| =-                          |                      |                                       |                     |            |
| 戻る                          |                      |                                       |                     | 白刷         |
| 申請内容 至更内容                   |                      |                                       |                     |            |
|                             |                      | 申請概要                                  | 要                   |            |
| 入札参加種別                      | 物品·役務                |                                       |                     |            |
| 登録種別                        | 単独業者                 |                                       |                     |            |
| 申請区分                        | 変更申請                 |                                       |                     |            |
| 申請年度                        | 令和7·8·9年度            |                                       |                     |            |
| 申請年月日                       | 令和年月日                |                                       |                     |            |
| <b>慮格組合証明番号</b>             |                      |                                       |                     |            |
|                             |                      | 本社•代表君                                | 皆情報                 |            |
| 本社(店)郵便番号                   | 111-1111             |                                       |                     |            |
| 本社(店)所在地                    | 島根県松江市殿町1-23         |                                       |                     |            |
| は社(店)所在地<br>大字・番地)<br>フリガナ) | トノマチ1-21             |                                       |                     |            |
| 新号又は名称                      | (株)島根001             |                                       |                     |            |
| 新号又は名称<br>フリガナ)             | シマネイチ                |                                       |                     |            |
| 代表者役職名                      | 代表取締役                |                                       |                     |            |
| 代表者氏名                       | 島根 五郎                |                                       |                     |            |
| 代表者氏名<br>フリガナ)              | シマネ ゴロウ              |                                       |                     |            |
| 大表者就任日                      | 令和、年、月、日             |                                       |                     |            |
| \$社(店)電話番号                  | 111-111-1111         |                                       |                     |            |
| 本社(店)FAX番号                  | 111-111-1111         |                                       |                     |            |
|                             |                      | そወሰ                                   | 也                   |            |
| 個人/法人区分                     | 法人                   |                                       |                     |            |
| ベンチャー企業の認定                  |                      |                                       |                     |            |
| 障害者雇用状況の                    | ÷1                   |                                       |                     |            |
| 報告義務の有無<br>(使き)             | 有ツ                   |                                       |                     |            |
| 加考                          |                      |                                       |                     |            |
|                             |                      | 担当者                                   | 青報                  |            |
| 担当者役職名                      | 営業部長                 |                                       |                     |            |
| 担当者氏名                       | 島根 二郎                |                                       |                     |            |
| 担当者氏名(フリルテ)                 | ジマネ シロウ<br>ma-ma-ma  |                                       |                     |            |
| 12343电6600 5<br>相当者FAX番号    | 222-222-2222         |                                       |                     |            |
| 担当者メールアドレス                  | shimane04@test.co.jp |                                       |                     |            |
|                             | 300.                 | 堂業品                                   | <b>B</b>            |            |
| 島根県/委任先なし(本社)               |                      |                                       |                     |            |
| 資格区分                        |                      | 大分類/備考                                | 希望営業品目              | 小分類/備考     |
|                             | 文具·事務用機器類            | 0000                                  | 紙類                  | 0000       |
| 物品                          |                      | 0000                                  | 争为惯器<br>活版·平板印刷     | 0000       |
|                             | 日刷製本                 | 0000                                  | フォーム印刷              | 0000       |
| 役務                          | 17吾の)清神<br>庁舎の警備員警備  |                                       | <b>清</b> 狎<br>警備員警備 |            |
| 松江市/委任先なし(本社)               |                      |                                       |                     |            |
| 資格区分                        |                      | 十八兩八卷之                                | 希望営業品目              | 小公箱/供来     |
| 物品                          | 看板・標識類               | 八刀 #50 / 開考                           | 看板-標識類              | コーノナ会とい用でち |
| 出雲市/出雲営業所                   |                      | · · · · · · · · · · · · · · · · · · · |                     |            |
| 資格区分                        |                      | 大分類/備老                                | 希望営業品目              | 小分類/備表     |
| 物品                          | 01文具·事務用品            | C HILL VER U.S.                       | 01一般事務用品01一般事       | 務用品        |

|                                               |                                  | 登録を受けている事業          |                       |                            |  |  |  |
|-----------------------------------------------|----------------------------------|---------------------|-----------------------|----------------------------|--|--|--|
|                                               | 登録事業名                            |                     | 登録番号                  | 登録年月日                      |  |  |  |
| )〇事業                                          |                                  | 100000001           |                       | 平成24年 4月 1日                |  |  |  |
| (×事業)                                         |                                  | 100000002           |                       | 平成24年4月1日                  |  |  |  |
|                                               |                                  | 100000004           |                       | 十加24年 4月 1日<br>平成24年 4月 1日 |  |  |  |
| 10 <del>7</del> 7                             |                                  | 10000004            |                       | 1 ////                     |  |  |  |
|                                               | 空本非常日本台。                         | 経営内容·自己資本額·経営       | 規模等                   |                            |  |  |  |
| 2.举动交                                         | 審査基準日の則々                         | 中度万伏县               | 借直 基準日UD 前 年度 万 沃 具   | 年間平均実績高[前々年度~前年度]<br>(合計)  |  |  |  |
| :50 <del>0</del>                              | a                                | of 77               |                       | 1. T                       |  |  |  |
|                                               | 01H                              | 0十円                 | 創令/定措\令加公             | 0114                       |  |  |  |
|                                               | 払い資本全                            | E 前次算時<br>0千円       | 剩未(入頂/並死力             | 0手用                        |  |  |  |
|                                               | 進備金                              | 0千円                 |                       | 0千円                        |  |  |  |
| 己資本額                                          | 積立金等                             | の千円                 |                       | 0千円                        |  |  |  |
|                                               | 繰越利益剩余金                          |                     | の千円                   | の千円                        |  |  |  |
|                                               | <b>1</b> 1                       | の千円                 | の千円                   | 「「円                        |  |  |  |
| 営規模等·従業員数                                     | 障害者人数                            | 従業員総数 0/            | 障害者の                  | 0割合 0%                     |  |  |  |
| 営規模等・機械設備の額                                   | の千円                              |                     |                       |                            |  |  |  |
| 2003年直ノ<br> 営規模等・機械設備の額                       |                                  |                     |                       |                            |  |  |  |
| 重搬具類)                                         | UTM                              |                     |                       |                            |  |  |  |
| 工具その他)                                        | の千円                              |                     |                       |                            |  |  |  |
| (宮規模等・機械設備の額合計)                               | の千円                              |                     |                       |                            |  |  |  |
|                                               |                                  | 機械設備の内訳             |                       |                            |  |  |  |
|                                               |                                  | 経営状況                |                       |                            |  |  |  |
| 動比率                                           | (流動資産) 0千円 ÷(流動負債)               | 0千円 ×100=(流動比率) 0%  |                       |                            |  |  |  |
|                                               | 創業                               |                     |                       |                            |  |  |  |
| 的業在教等                                         | 休業又は転(廃)業の期間                     |                     |                       |                            |  |  |  |
| I A CHARACI                                   | 現組織への変更                          | 現組織への変更             |                       |                            |  |  |  |
|                                               | 営業年数                             | 0年                  |                       |                            |  |  |  |
|                                               |                                  | 法付资料                |                       |                            |  |  |  |
| 2員等名簿                                         | (株)島根県 役員等名簿 xlsx                | (株)島根県 役員等名簿x8x     |                       |                            |  |  |  |
|                                               |                                  |                     |                       |                            |  |  |  |
|                                               |                                  | 申請先自治体別営業所          | f                     |                            |  |  |  |
| No.                                           | 申請先自治体                           | 利用者登録番号             | 17 Andrew (1999-1915) | 委任先営業所                     |  |  |  |
| 1 島根県                                         |                                  | 委                   | 性元なし(本社)              |                            |  |  |  |
| 2 松江市                                         |                                  | 委<br>山              | 性尤なし(本社)<br>西営業所      |                            |  |  |  |
| о ш <del>а</del> т                            |                                  |                     | 27 G 775/71           |                            |  |  |  |
|                                               |                                  | 営業所情報               |                       |                            |  |  |  |
| 業所番号1                                         | 1. January and the second second |                     |                       |                            |  |  |  |
| ;耒⒄名                                          | 出要名集所                            |                     |                       |                            |  |  |  |
| 『便番号                                          | 333-3333                         |                     |                       |                            |  |  |  |
| 在地                                            | 島根県出雲市今市町3-21                    |                     |                       |                            |  |  |  |
| 話番号                                           | 333-333-3333                     |                     |                       |                            |  |  |  |
| AX番号                                          | 333-333-3333                     |                     |                       |                            |  |  |  |
| 表者沿離名                                         | 営業所具                             |                     |                       |                            |  |  |  |
|                                               |                                  |                     |                       |                            |  |  |  |
| Vaxeb.Via 局板 二郎<br>大表者氏名                      |                                  |                     |                       |                            |  |  |  |
| フリガナン                                         | シマネ サブロウ                         |                     |                       |                            |  |  |  |
| 担当者氏名 島根 四郎                                   |                                  |                     |                       |                            |  |  |  |
| 2当者氏名                                         | シマネ シロウ                          |                     |                       |                            |  |  |  |
| 当当者氏名<br>3当者氏名<br>フリガナ)                       |                                  | himane04@test.co.jp |                       |                            |  |  |  |
| 当著氏名<br>当者氏名<br>ブリカナン<br>3当者メールアドレス           | shimane04@test.co.jp             |                     |                       |                            |  |  |  |
| 当著氏名<br>日当者氏名<br>ブリオナン<br>目当者メールアドレス<br>移者    | shimane04@test.co.jp             |                     |                       |                            |  |  |  |
| 当者に名<br>31当者に名<br>フリカナン<br>31当者メールアドレス<br>11考 | shimane04@test.co.jp             |                     |                       |                            |  |  |  |
| 当者に名<br>当当者に名<br>フリカナン<br>当者メールアドレス<br>諸<br>属 | shimane0442test.co.jp            |                     |                       | 印刷                         |  |  |  |

| ボタン | ボタン・リンク   |                      |  |  |  |
|-----|-----------|----------------------|--|--|--|
| 番号  | ボタン・リンク名称 | 処理                   |  |  |  |
| 1   | 印刷        | 表示内容を印刷します。          |  |  |  |
| 2   | 戻る        | 「申請・審査状況照会画面」に遷移します。 |  |  |  |

# 4.3-3 変更申請(変更内容参照時)

申請内容(変更申請されたもの)の変更内容を確認します。

| ●入札参加資格申請受付シ | ノステム    |        |            | ,    |
|--------------|---------|--------|------------|------|
|              |         |        |            | (株)島 |
|              |         | 申請内容   | <b>紧照会</b> |      |
| 戻る           |         |        |            | 白扇山  |
| 申請內容 変更内容    | 1       |        |            |      |
|              | •       | 本社 代表: | 者情報        |      |
| 変更項目         |         | 変更前    | 变          | 更後   |
| 代表者氏名        | 島根 太郎   |        | 島根 五郎      |      |
| 代表者氏名(フリガナ)  | シマネ タロウ |        | シマネ ゴロウ    |      |
| 代表者就任日       | -       |        | 令和 年 月 日   |      |
| 戻る           |         |        |            | EURI |
|              |         |        |            |      |

| ボタン | /・リンク     |                      |
|-----|-----------|----------------------|
| 番号  | ボタン・リンク名称 | 処理                   |
| 1   | 印刷        | 表示内容を印刷します。          |
| 2   | 戻る        | 「申請・審査状況照会画面」に遷移します。 |

# 4.3-4 削除申請

申請内容(削除申請されたもの)を確認します。

| 入札参加資格申請受任                                                                                                    | <b>1</b> システム        |        |      | メニューへ戻 |
|----------------------------------------------------------------------------------------------------|----------------------|--------|------|--------|
|                                                                                                    |                      |        |      | (株)島村  |
|                                                                                                    |                      | 申請内容照会 |      |        |
|                                                                                                    |                      |        |      |        |
|                                                                                                    |                      | 入力者連絡先 |      |        |
| 担当者位職名                                                                                                    | 営業部長                 |        |      |        |
| 担当者氏名                                                                                                    | 島根 二郎                |        |      |        |
| 担当者電話番号                                                                                                    | 222-222-2222         |        |      |        |
| 担当者FAX番号                                                                                                    | 222-222-2222         |        |      |        |
| 担当者メールアドレス                                                                                                    | shimane04@test.co.jp |        |      |        |
| 以下の申請先自治体への入札参                                                                                                    | 加資格取り消されます。          |        |      |        |
|                                                                                                    |                      | 削除対象一覧 |      |        |
| No.                                                                                                    | 申請先自治体               |        | 営業所名 |        |
| The second second secon |                      | 松江営業所  |      |        |

| ボタン | ボタン・リンク   |                      |  |  |  |
|-----|-----------|----------------------|--|--|--|
| 番号  | ボタン・リンク名称 | 処理                   |  |  |  |
| 1   | 印刷        | 表示内容を印刷します。          |  |  |  |
| 2   | 戻る        | 「申請・審査状況照会画面」に遷移します。 |  |  |  |